# Программный модуль «Комплексная автоматизация ресторанов» («Тока»)

Руководство пользователя

#### Оглавление

| Оглавление                                        | 2 |
|---------------------------------------------------|---|
| Введение                                          | 3 |
| Сокращения                                        | 3 |
| Назначение                                        | 3 |
| Сведения о правообладателях                       | 3 |
| Знакомство с модулем                              | 4 |
| Обзор                                             | 4 |
| Запуск                                            | 4 |
| Программный модуль «Тока»                         | 4 |
| Привязка фронт-офиса к бэк-офису                  | 5 |
| Авторизация                                       | 5 |
| Работа с заказами                                 | 6 |
| Заказ в режиме фаст-фуда                          | 6 |
| Заказ за столом                                   | 7 |
| Добавление модификаторов и редактирование позиций | 8 |
| Удаление позиций из заказа                        | 9 |

## Введение

#### Сокращения

- 1. ОС операционная система.
- 2. ПО программное обеспечение.

## Назначение

Это руководство содержит информацию о работе с программным модулем «Тока» для кассиров, официантов, бариста и других сотрудников, взаимодействующих с фронт-офисом.

Программный модуль запускается и работает на смарт-терминалах Эвотор после установки приложения из Эвотор.Маркет: <u>https://market.evotor.ru/store/apps/8cecff26-e00e-472b-b6eb-16ccd8638112</u>

Программный модуль предназначен для работы с формированием и редактированием заказов, а также для фискализации чеков через EvotorPOS (часть Эвотор ОС),

## Сведения о правообладателях

Авторские права на программный модуль «Комплексная автоматизация ресторанов» («Тока») принадлежат ООО «Эвотор».

## Знакомство с модулем

## Обзор

ПО «Тока» представляет собой сервис для автоматизации ресторанного бизнеса. Он предназначен для работы на смарт-терминалах Эвотор и состоит из двух неотъемлемых друг от друга частей:

- Фронт-офисное приложение, устанавливаемое на терминал Эвотор и обеспечивающее работу кассиров или официантов: формирование, наполнение, редактирование заказов
- Бэк-офис, доступный через веб-интерфейс, предназначен для администраторов и владельцев заведений: управление меню, настройка сотрудников, аналитика и отчетность.

## Запуск

Программный модуль «Тока»

Программный модуль «Тока» запускается на смарт-терминалах Эвотор путем открытия соответствующего приложения (плитки) в кассовом интерфейсе.

Веб-интерфейс (бэк-офис) является модулем личного кабинета и выполняется в веб-браузере. Веб-интерфейс управляется нажатием виртуальных элементов управления в веб-браузере. Привязка фронт-офиса к бэк-офису

Чтобы привязать смарт-терминал к бэк-офису, необходимо открыть приложение Тока на смарт-терминале и ввести код из бэк-офиса, предоставленный Администратором:

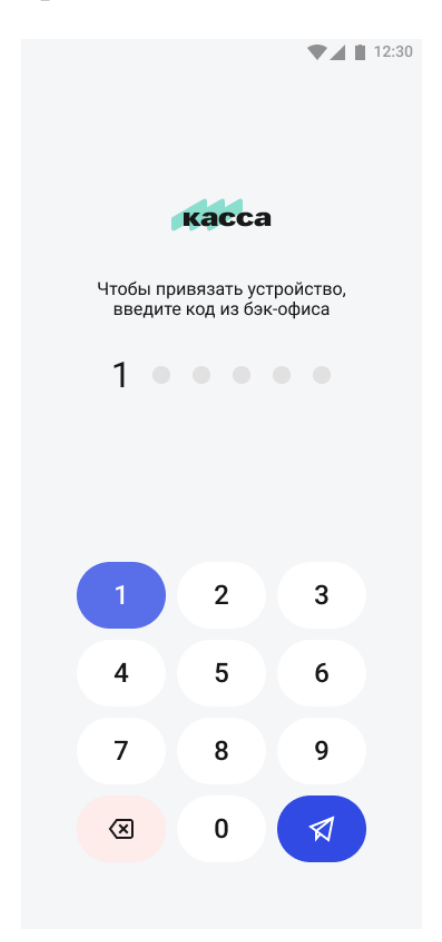

#### Авторизация

После привязки необходимо выбрать пользователя и ввести свой пин-код:

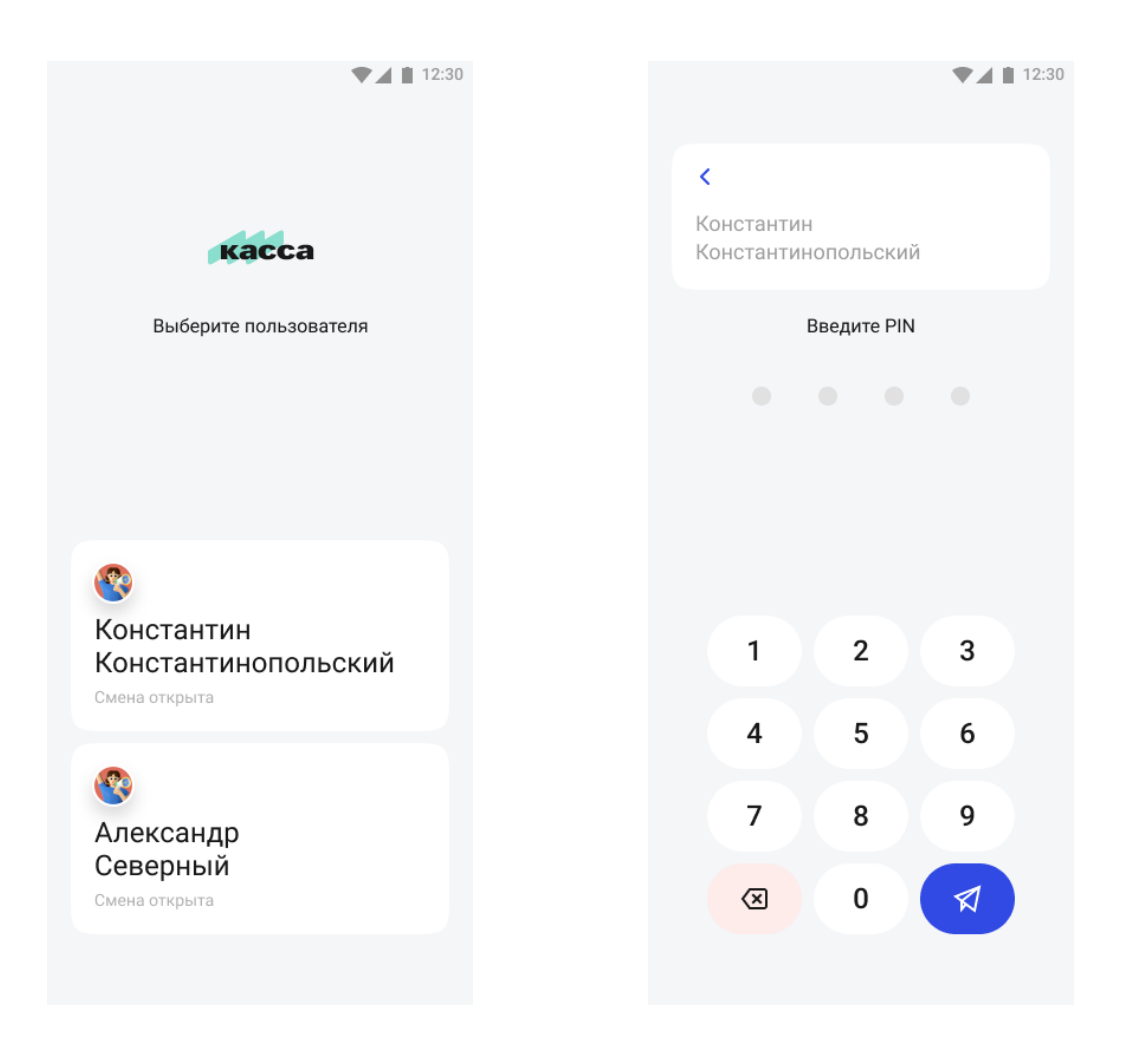

## Работа с заказами

Создание заказа возможно в двух режимах в зависимости от настроек Администратора: за столом и в режиме фаст-фуда.

Заказ в режиме фаст-фуда

Чтобы создать заказ в режиме фаст-фуд, откройте раздел «Быстрая продажа» (голубая иконка в навигации). После этого:

- Нажмите на позицию, чтобы добавить ее в чек (повторите на всех позициях, которые нужно добавить в чек)
- Когда чек будет сформирован, нажмите «Оплатить»
- Примите оплату любым удобным способом

#### Заказ за столом

Чтобы создать заказ за столом, откройте карту столов, после этого выберите нужный зал (кнопки сверху) и стол. После этого повторите все действия идентично режиму фаст-фуда.

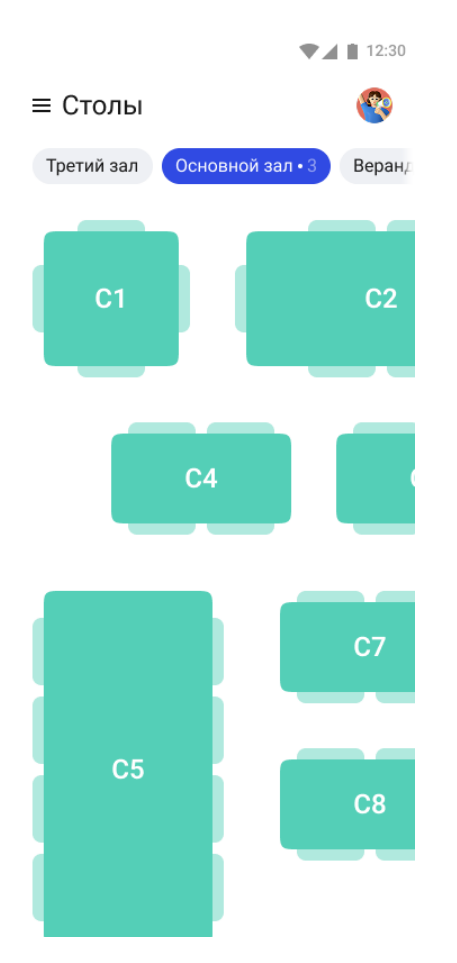

Серым цветом будут отмечены столы, за которыми уже есть активные заказы:

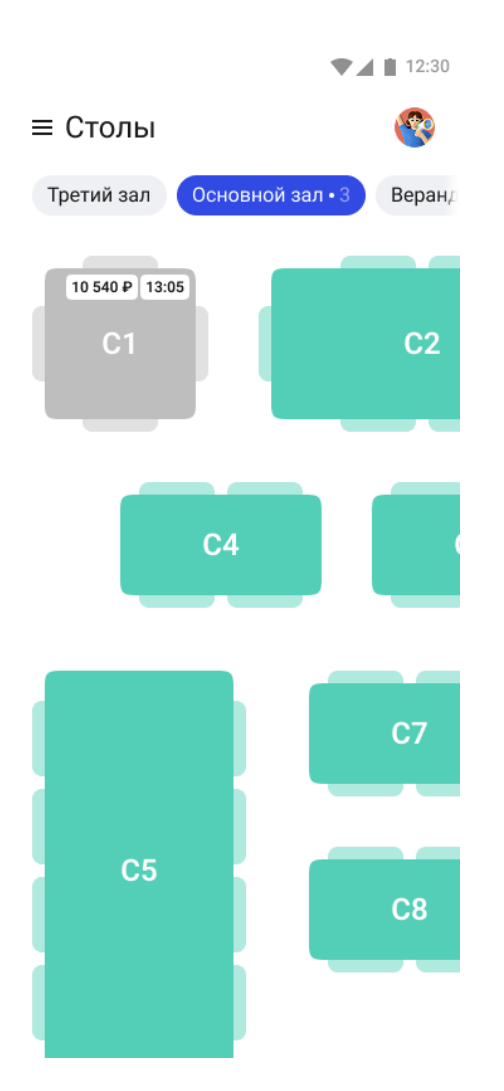

## Добавление модификаторов и редактирование позиций Чтобы добавить модификатор:

- Выберите позицию, для которой нужна добавка
- Откроется меню с доступными добавками (модификаторами)
- Выберите нужную и сохраните

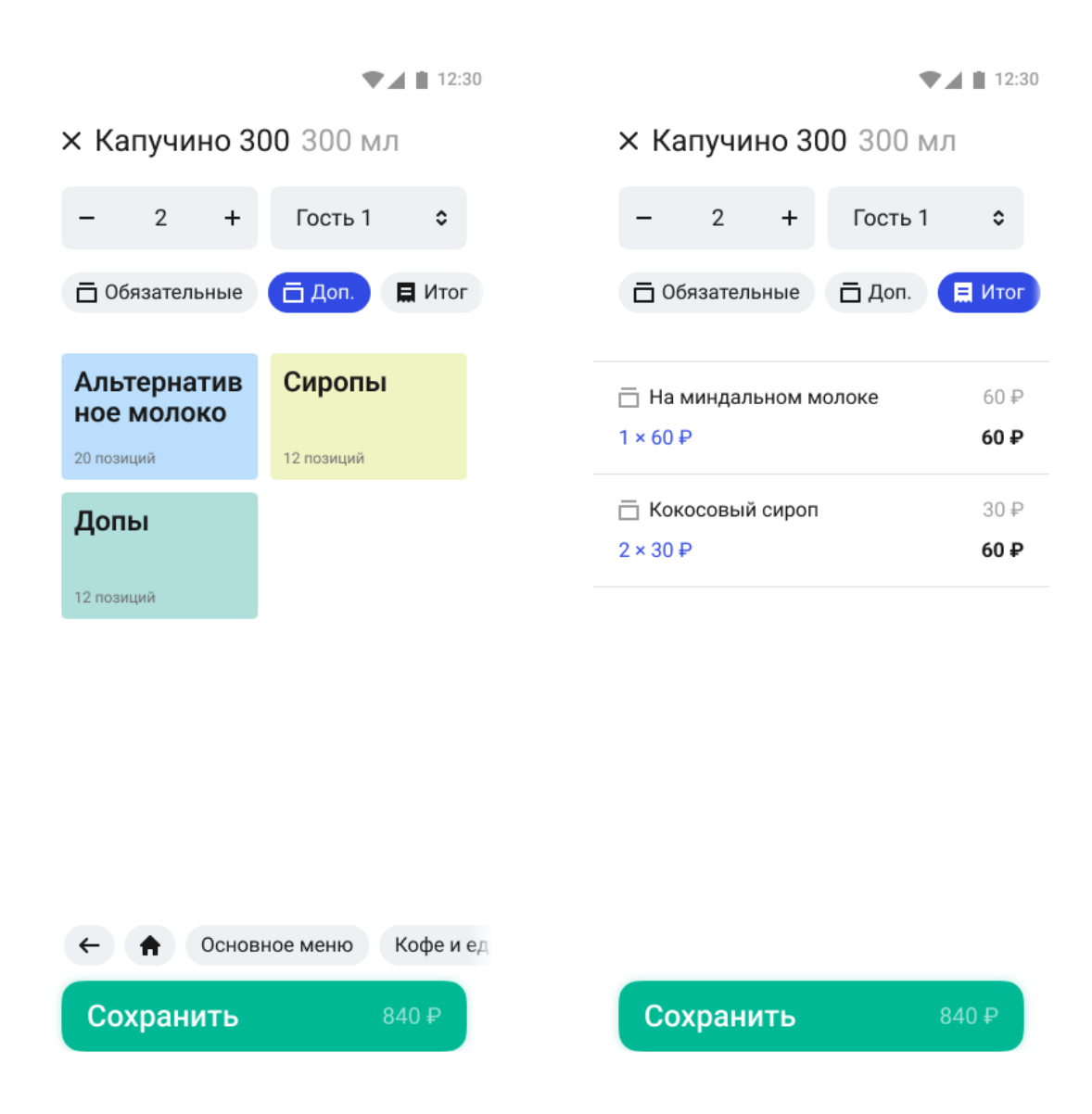

Чтобы отредактировать позицию (изменить количество) укажите в соответствующем поле количество или нажимайте на кнопки плюс и минус, чтобы увеличить и уменьшить количество в заказе.

Важно: редактировать можно только открытый заказ.

#### Удаление позиций из заказа

Чтобы удалить позицию из заказа, смахните ее в сторону. Важно: позиции можно удалять только из открытых заказов.

|                                                                   | •                                                                                                    | 12:30                                          |
|-------------------------------------------------------------------|----------------------------------------------------------------------------------------------------|------------------------------------------------|
| ≡ Бы<br>Открыт: 18<br>₩ Ме                                        | страя продажа<br>332 • 10:48<br>ню ЕСчет • 3                                                                                         |                                                |
| Капучин                                                           | ю 300                                                                                                    | 300₽                                           |
| 1 × 300                                                           | ₽                                                                                                    | 300₽                                           |
| Сендви                                                            | ч с индейкой                                                                                                    | 350₽                                           |
| 1 × Без соуса                                                     |                                                                                                    | 0₽                                             |
| 1 × 350 ₽                                                         |                                                                                                    | 350₽                                           |
|                                                                   |                                                                                                    |                                                |
|                                                                   | Сендвич с бужениной                                                                                                    |                                                |
| ш<br>Вода Ас<br>негазир                                           | Сендвич с бужениной                                                                                                    | 150₽                                           |
| ії<br>Вода Ас<br>негазир<br>№ 1 × 1                               | Сендвич с бужениной                                                                                                    | 150 ₽<br><b>150 ₽</b>                          |
|                                                                   | Сендвич с бужениной<br>≡ 2 × Соус Барбекю<br>1 × 350 ₽<br>ца Minerale 0,5<br>ованная<br>50 ₽<br>ца Minerale 0,5<br>ованная           | 150 ₽<br><b>150 ₽</b><br>150 ₽                 |
| ш   Вода Ас<br>негазир   № 1 × 19   Вода Ас<br>негазир   № 1 × 19 | Сендвич с бужениной<br>≡ 2 × Соус Барбекю<br>1 × 350 ₽<br>циа Minerale 0,5<br>ованная<br>50 ₽<br>циа Minerale 0,5<br>ованная<br>50 ₽ | 150 ₽<br><b>150 ₽</b><br>150 ₽<br><b>150 ₽</b> |